Gmailの迷惑メール設定は強力なため、弊社からのメールが迷惑メールに分類されてしまう現象が 散見されております。つきましては、お手数をお掛けし誠に恐縮ですが『Gmail迷惑メールの自動 振り分けを解除の設定』をお願い申し上げます。

### STEP1. 検索設定ページを開く

画面上の水色矢印の先:灰色の逆三角をクリックします。

| M 受信トレイ - X                                                    | + –                                                                     | ×   |
|----------------------------------------------------------------|-------------------------------------------------------------------------|-----|
| ← → C 🔒 mail.google.com/r                                      | mail/u/0/?tab=rm&ogbl#inbox 🖉 🎓 🏠                                       |     |
| = M Gmail                                                      | Q メールを検索 · · · · · · · · · · · · · · · · · · ·                          |     |
| 作成                                                             | □ + C :                                                                 | 31  |
| <u> </u>                                                       | 新着メールはありません。                                                            | 173 |
| □ 受信トレイ                                                        |                                                                         |     |
| ★ スター付き                                                        |                                                                         | 0   |
| ◎ スヌース中                                                        |                                                                         |     |
| <ul> <li>         ・ 単安         ・         ・         ・</li></ul> |                                                                         |     |
| 下書き 1                                                          |                                                                         | +   |
| → カテゴリ                                                         |                                                                         |     |
| Business                                                       |                                                                         |     |
| 🕨 📄 Personal                                                   |                                                                         |     |
| ∨ もっと見る                                                        |                                                                         |     |
| Meet                                                           |                                                                         |     |
| ■ 会議を開始                                                        | 49.49 GB(49%) / 100 GB を使用中 利用規約・プライバシー・プログラム ポリ 前回のアカウント アクティビティ: 7 分前 |     |
| 📟 会議に参加                                                        | 管理シージー 詳細                                                               |     |
| ハングアウト                                                         |                                                                         |     |
| 🤹 - +                                                          |                                                                         |     |
|                                                                |                                                                         |     |
| • • ·                                                          |                                                                         | >   |

## STEP2. 検索条件を入力

①fromの欄に受信したい相手のアドレスの@以下(ドメイン)を入力します。

**『@kamometour.co.jp』と入力してください。** 

②「フィルタを作成」をクリック。

| M 受信トレイ - X                                                                                                    | +                                                                                                    | ×                                                                                           |
|----------------------------------------------------------------------------------------------------|----------------------------------------------------------------------------------------------------|---------------------------------------------------------------------------------------------|
| ← → C 🔒 mail.google.com/                                                                                                    | mail/u/0/?tab=rm&ogbl#inbox 🗶 🛧 🌲                                                                                                    | • •                                                                                         |
| 😑 M Gmail                                                                                                    | Q     メールを検索       ⑦     ●                                                                                                    |                                                                                             |
| <ul> <li>              ← 作成          </li> <li>             受信トレイ             </li> <li>             スター付き             </li> <li>             スヌーズ中             </li> <li>             重要             </li> <li>             送信済み             </li> <li>             下書き             1          </li> </ul> | From     @kamometour.co.jg       To     ①       To     ①       件名        含む        含む        含む        分        サイズ     次の値より大きい       検索する前後期間 1日     ・ | 1<br>1<br>1<br>1<br>1<br>1<br>1<br>1<br>1<br>1<br>1<br>1<br>1<br>1<br>1<br>1<br>1<br>1<br>1 |
| <ul> <li>カテゴリ</li> <li>Business</li> <li>Personal</li> <li>もっと見る</li> </ul>                                                                                                    | 検索 すべてのメール ・ □ 添付ファイルあり □ チャットは除外する 2 フィルタを作成 検索                                                                                                    |                                                                                             |
| Meet<br>■ 会議を開始<br>■ 会議に参加<br>ハングアウト<br>● +                                                                                                    | 49.49 GB(49%) / 100 GB を使用中 利用規約・プライバシー・プログラム ポリ 前回のアカウント アクティビティ: 6 分前<br>管理 シー 詳細                                                                      | >                                                                                           |

#### STEP3. 迷惑アドレスリストから解除

①「迷惑メールにしない」にチェック。

②「フィルタを作成」をクリックします。

これで登録したアドレスは、迷惑メールには振り分けられず、受信トレイに入ります。

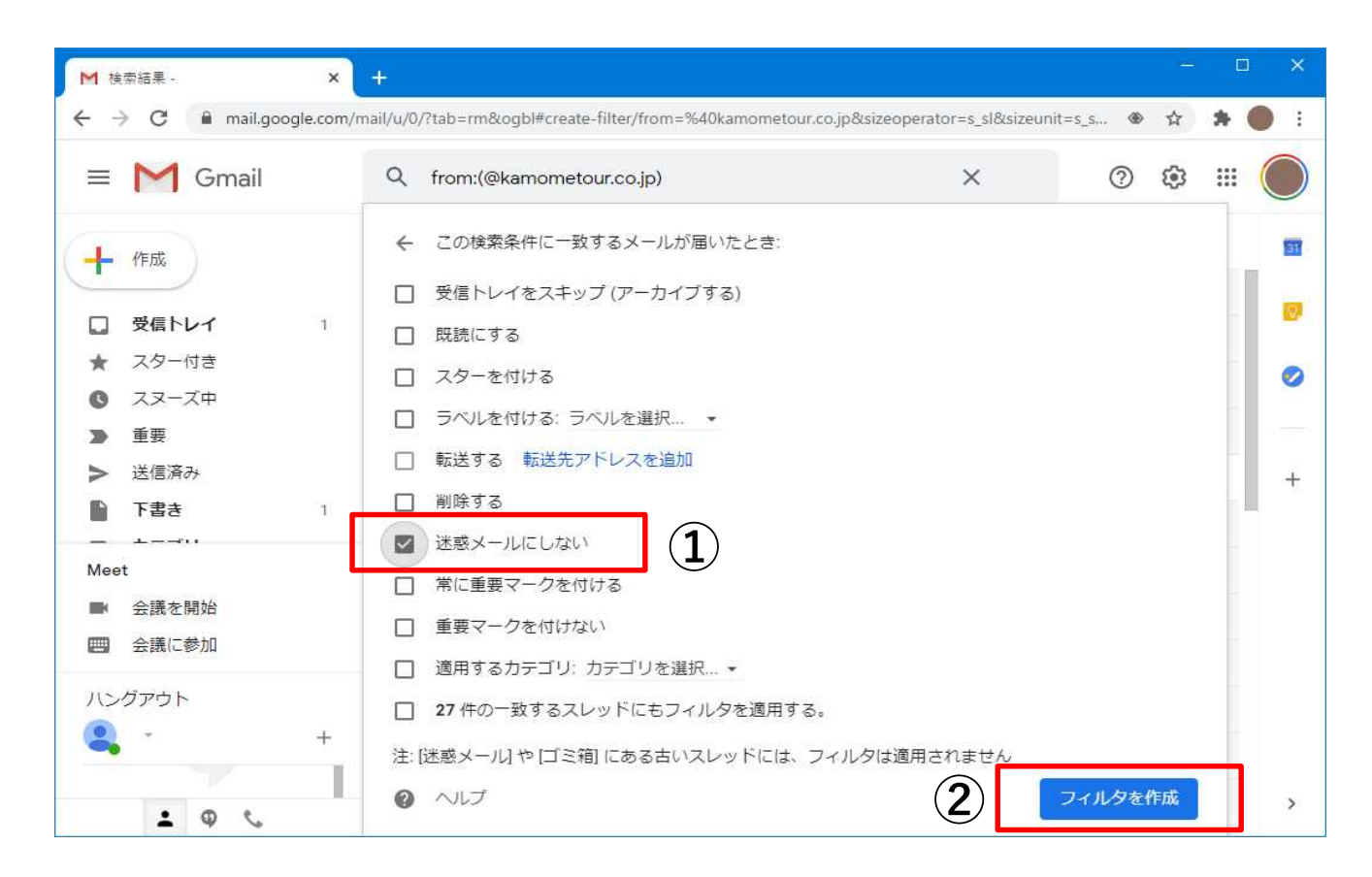

## STEP4. 迷惑メールフォルダから受信トレイへ移す方向

「もっと見る」をクリック

| M 受信トレイ - X                              | Ŧ                                 |                                |        | 1.         | - 0     | ×  |
|------------------------------------------|-----------------------------------|--------------------------------|--------|------------|---------|----|
| ← → C 🔒 mail.google.com/                 | mail/u/0/?tab=rm&ogbl#inbox       |                                |        | <u>۲</u> ک | * 🔵     | 1  |
| = M Gmail                                | Q メールを検索                          |                                | -      | 0 \$       | <b></b> |    |
| _ 作成                                     | □ • C :                           |                                |        |            |         | 31 |
| <u>.</u>                                 |                                   | 新着メールはありません。                   |        |            |         | -  |
| □ 受信トレイ                                  |                                   |                                |        |            |         |    |
| ★ スター付き                                  |                                   |                                |        |            |         | 0  |
| スヌーズ中                                    |                                   |                                |        |            |         |    |
| ▶ 重要                                     |                                   |                                |        |            |         |    |
| 送信済み                                     |                                   |                                |        |            |         | +  |
| 下書き 1                                    |                                   |                                |        |            |         |    |
| ▶ ▶ カテゴリ                                 |                                   |                                |        |            |         |    |
| Business                                 |                                   |                                |        |            |         |    |
| <ul><li>Personal</li><li>もつと見る</li></ul> |                                   |                                |        |            |         |    |
| Meet                                     |                                   |                                |        |            |         |    |
| ■ 会議を開始                                  | 49.49 GB(49%) / 100 GB を使用中<br>管理 | 利用規約・プライバシー・プログラム ポリ 前回の<br>ミー | アカウントア | クティビティ: 7  | 分前詳細    |    |
| ■ 会議に参加                                  | 8/1                               |                                |        |            | 87.994  |    |
| ハングアウト                                   |                                   |                                |        |            |         |    |
| 😩 - +                                    |                                   |                                |        |            |         |    |
| 1 Q L                                    |                                   |                                |        |            |         | >  |

#### 下スクロールし「迷惑メールフォルダ」をクリック。

| → C 🔒 mail.google.co                                                                                                    | m/mail/u/0/?tab=rm&ogbl#spam                                  |           | 4        | > ☆        | *    | <b>•</b> : |
|----------------------------------------------------------------------------------------------------|---------------------------------------------------------------|-----------|----------|------------|------|------------|
| 🗉 M Gmail                                                                                                    | Q in:spam X                                                   | •         | 0        | ۲          |      | $\bigcirc$ |
| 作成                                                                                                    | □ - C :                                                       |           | 1-1/177  | <          | >    | 31         |
| ▶ カテゴリ                                                                                                    | 迷惑メール]のメールは、30日後に自動的に削除されます。 迷惑                               | メールを      | すべて削除    |            |      |            |
| Business                                                                                                    | (eかも。)石井 Kamo テスト送信4 - 石井仁 (Hitoshi Is                        | ihii) E-N | /ail: is | 1          | 9:34 | 0          |
| Fersonal<br>折りたたむ                                                                                                    |                                                               |           |          |            |      |            |
| ● チャット                                                                                                    | -<br>                                                         | - 112     | フォル      | 1-         | あし   | い = ・      |
| <b>万</b> 予定                                                                                                    |                                                               | 10        | / /] //  | ~ v C      | a)   | 7 4        |
| the second second second second second second second second second second second second second second second se                                                                        |                                                               |           |          |            |      |            |
| <ul><li>0 迷惑メール</li></ul>                                                                                                    |                                                               |           |          |            |      |            |
|                                                                                                    |                                                               |           |          |            |      |            |
| <ul> <li>● 迷惑メール</li> <li>■ コス相</li> <li>■ ラベルの管理</li> <li>+ 新しいラベルを作成</li> </ul>                                                                                                    |                                                               |           |          |            |      |            |
| ・ 送惑メール ・ ・ ・ ・ ・ ・ ・ ・ ・ ・ ・ ・ ・ ・ ・ ・ ・ ・ ・                                                                                                    |                                                               |           |          |            |      |            |
| <ul> <li>         ・</li></ul>                                                                                                    | 49.49 GB(49%) / 100 GB を使用中 利用規約 · プライバシー · プログラム ポリ 前回       | のアカウン     | トアクティビ   | テイ:65      | 分前   |            |
| <ul> <li>建惑メール</li> <li>ゴス相</li> <li>ラベルの管理</li> <li>+ 新しいラベルを作成</li> <li>Meet</li> <li>会議を開始</li> <li>四 会議に参加</li> </ul>                                                              | 49.49 GB(49%) / 100 GB を使用中 利用規約・プライバシー・プログラム ポリ 前回の<br>管理 シー | )アカウン     | トアクティビ   | ティ:6;<br>i | 分前   |            |
| <ul> <li> 建蔵メール </li> <li> ブス相 </li> <li> ラヘルの管理 </li> <li> 新しいラベルを作成 </li> <li> 会議を開始 </li> <li> 会議に参加 </li> <li> ハングアウト </li> </ul>                                                  | 49.49 G8(49%) / 100 GB を使用中 利用規約・プライバシー・プログラムボリ 前回の<br>管理 シー  | りアカウン     | トアクティビ   | テイ:65      | 分前   |            |
| <ul> <li>         ・</li></ul>                                                                                                    | 49.49 GB(49%) / 100 GB を使用中 利用規約・プライバシー・プログラム ポリ 前回の<br>管理 シー | りアカウン     | トアクティビ   | テイ:6う<br>1 | 分前   |            |
| <ul> <li>         ・ 建惑メール         ・ ブベ相         ・ ラヘルの管理         ・ 新しいラヘルを作成         Meet         ・ 会議を開始         ・ 会議に参加         ハングアウト         ・ ・ ・ +         ・         ・</li></ul> | 49.49 GB(49%) / 100 GB を使用中 利用規約・プライバシー・プログラム ポリ 前回の<br>管理 シー | りアカウン     | トアクティビ   | テイ:65<br>1 | 分前   |            |

①をクリックすると発信元の詳細が表示されます。

②[迷惑メール] に振り分けられた理由 kamometour.co.jpであることを確認し、

「迷惑メールでないことを報告」をクリックすると、受信トレイに移動します。

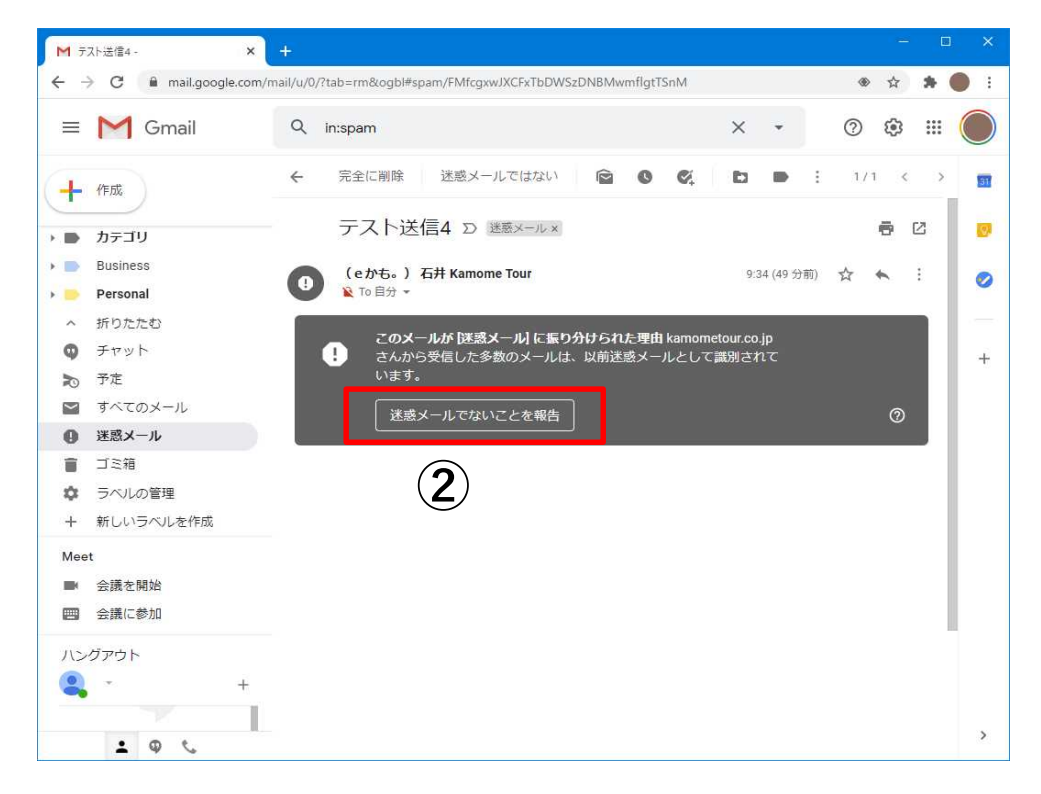